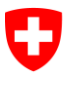

Département fédéral des finances DFF

Office fédéral de l'informatique et des télécommunications OFIT Swiss Government PKI

NON CLASSIFIÉ

## Assistant de déblocage de smart card (Token Unseal Wizard)

## Guide de déblocage des cartes de type préparé (Émission des certificats par le RIO, indications pour le client final)

V1.0, 06.06.2016

## 1 Déblocage des cartes de type préparé

|                                                                                 | 🏲 Smartcard Unseal - 1.6.0.8630                                                                                                    |
|---------------------------------------------------------------------------------|----------------------------------------------------------------------------------------------------|
| Démarrez l'assistant de déblocage de carte à puce et cliquez sur «Suivant».     | Contension for figures marked<br>Contensions Scores<br>Contensions for a<br>Smartcard Unseal<br>Smartcard Unseal<br>Smartcard Unseal<br>Smartcard Unseal<br>Smartcard Unseal                                                                                                    |
|                                                                                 | Benutzen Sie ihre S-PBI (Aktivierungscode), um Bre Smartcard mit diesem Assistenten zu<br>entslegeln                                                                                                    |
|                                                                                 | Weiter >                                                                                                    |
|                                                                                 | 1 Smartcard Unseal - 1.6.0.8630                                                                                                    |
| Introduisez la carte dans le lecteur de carte. Votre                            | Conferences from Summer Section Section Sectio |
| carte deviait ette reconnue automatiquement.                                    | Construction                                                                                                    |
| Cliquez sur «Suivent»                                                           | Smartcard-Zertifikate und öffentliche Schlüssel                                                                                                    |
| Cilquez Sul «Sulvant».                                                          | Smartcard-Label         Smartcard-Modell         Smartcard-Seriennt         Anz. Zertifikate           SwissGov Enhanced CA 02 eToken         01EE9ED6         0                                                                                                    |
|                                                                                 | <                                                                                                    |
|                                                                                 | 🅈 Smartcard Unseal - 1.6.0850                                                                                                    |
| Saisissez le code d'activation (numéro du ticket                                | Confederation summer Confederation Simar Confederation Simar Simar Confederation Simar Confederation Simar |
| électronique) que vous avez reçu par lettre recommandée ou par courriel crypté. | imartcard auswählen Aktiverungscode Smartcard PDN Exde                                                                                                    |
|                                                                                 | Aktivierungscode<br>Code                                                                                                    |
|                                                                                 | Status                                                                                                    |
|                                                                                 | Geben Sie den eTicket-Aktivierungscode ein                                                                                                    |
|                                                                                 | < zurück Weiter >                                                                                                    |

| [Extrait du code d'activation envoyé]                                                                                                    | Sehr geehrte/r Mitarbeiter/in<br>Für Ihre Authentisierung an den Systemen in Ihrem Arbeitsbereich wurde für Sie ein Zertifikat<br>der Swiss Governmenn FNI ausgestellt. Dieses Zertifikat wird Ihnen in Kürze von Ihrem<br>Vorgesetzten oder Ihrem LRA Officier auf einer Smartcard ausgehändigt. Die Smartcard ist<br>speziell gesichet und kann ausschliesslich und einmalig mit dem sogenannten S-PIN<br>(Security PIN) aktiviert werden. Damit ist sichergestellt, dass niemand die Karte und das<br>Zertifikat vor Ihnen benutzt hat.<br>Der S-PIN für Ihre persönliche Karte lautet:<br><u>IFC6-0F2A-E86C-09D0</u><br>Bitte bewahren Sie dieses Schreiben sorgfältig auf und nehmen es unbedingt zur<br>Entgegennahme Ihres Zertifikats mit. Wenn Ihnen die Smartcard ausgehändigt wird, müssen<br>Sie diese sörd gemäss der beiliegenden Beschreibung mit Hilfe des S-PINs entsiegein und<br>mit Ihrem persönlichen, nur Ihnen bekannten FIN wersehen.                                                                                                    |
|----------------------------------------------------------------------------------------------------|----------------------------------------------------------------------------------------------------|
|                                                                                                    | Swiss Government PKI                                                                                                    |
| Cliquez ensuite sur «Suivant».                                                                                                    | Smartcard Meeal - 16.0.800     Smartcard Meeal - 16.0.800     Smartcard Meeal     Smartcard Meeal     Smartcard Meeal     Smartcard Meeal     Smartcard Meeal     Smartcard Meeal     Smartcard Apparton     Smartcard Apparton     Smartcard     Smartcard Apparton     Smart |
|                                                                                                    | Code 1FC6 - 9F2A - EBC2 - 9909 Status Gilliger eTicket-Code                                                                                                    |
| Définissez un code NIP pour votre carte. La fenêtre détaille les exigences relatives à celui-ci.                                                                                           | Smartcard Uneel - 16.08500     Smartcard Uneel     Smartcard Uneel     Content of the manual stream     Content on the manual stream     Smartcard Uneel     Application                                                                                                    |
| Définissez ensuite, en-dessous, une phrase de révocation (une question <sup>1</sup> à laquelle vous seul pouvez répondre, par ex. <i>Quel était le nom de mon premier vélo?</i> )          | Immittand auswikken Aktivierungscode Smartcard-PIN Ende<br>Smartcard Informationen<br>Labet: SwissGov Enhanced CA 02, Seriennummer: 01EE9ED6<br>Smartcard PIN<br>PIN bestätigen<br>PIN bestätigen<br>PIN bestätigen<br>- min. 6, max. 14 Zeichen                                                                                                    |
| Saisissez une réponse à cette question dans la<br>dernière ligne et cliquez ensuite sur «Suivant».                                                                                         | - rein numerisch oder Buchstaben kombination mit mindestens einer Ziffer (keine<br>Trifvälkombinationen) Frage Test Antworten                                                                                                    |
| ( <sup>1</sup> Cette question vous sera posée en cas de révocation<br>ou de réinitialisation du NIP. Veillez à choisir une<br>question dont la réponse ne peut pas changer à<br>l'avenir.) | 34<br>Status<br>Vervoliständigen Sie die Informationen<br>< Zurück Weiter >                                                                                                    |
| Cliquez sur «Terminer» pour fermer l'assistant.                                                                                                    | <sup>™</sup> Smartcard Useel - 1.60.800 <sup>™</sup> Subscripts Marginstrature<br>Conferences Marginstrature<br>Conferences M                                                                                                    |
|                                                                                                    | Abschließen                                                                                                    |